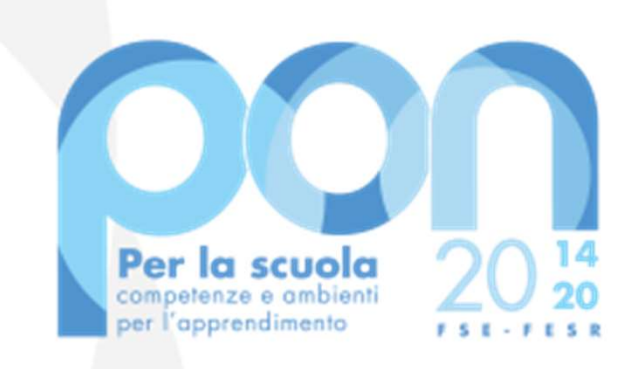

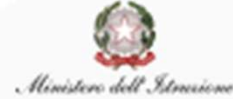

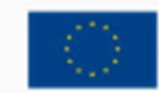

UNIONE EUROPEA Fondo sociale europeo Fondo europeo di sviluppo regionale

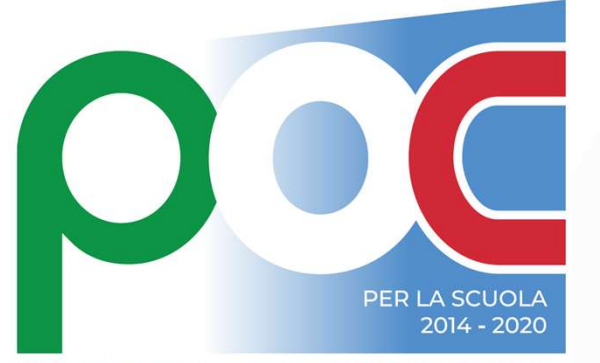

Programma Operativo Complementare

Avviso «Socialità, apprendimenti e accoglienza» (prot. 33956/2022)

### **SCUOLE PARITARIE**

Procedura per la gestione della Convenzione e Fideiussione e altre funzionalità del Sistema Informativo SIF2020

Luglio 2022

L'Autorità di Gestione ha valutato le candidature in base ai criteri previsti dall'avviso e provveduto alla pubblicazione delle **graduatorie** nella pagina specifica dell'avviso:

### **AVVISO E GRADUATORIE**

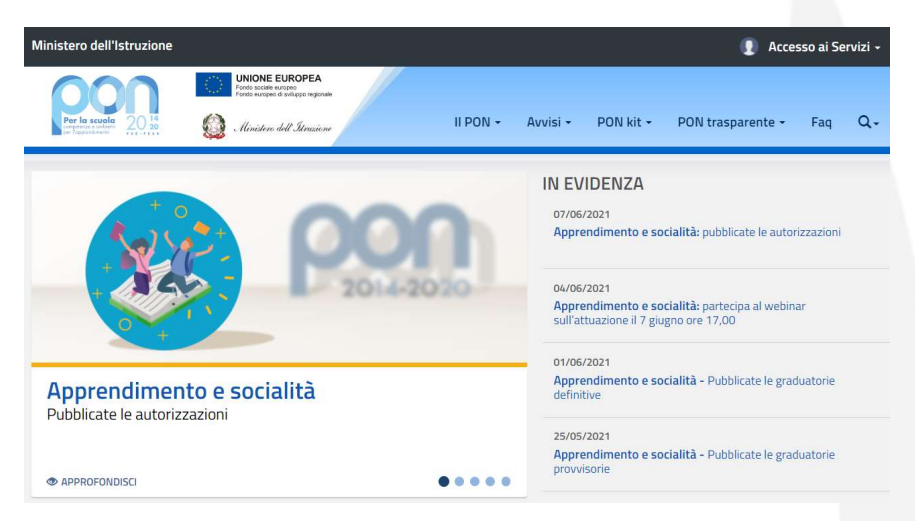

### https://www.istruzione.it/pon/avviso\_socialita-apprendimenti-accoglienza.html

Il **Decreto di approvazione delle graduatorie** delle istituzioni scolastiche ammesse al finanziamento «Prot. 27 del 21 giugno 2022» è disponibile al seguente link: https://www.istruzione.it/pon/avviso\_socialita-apprendimenti-accoglienza.html#sec\_gra

Dopo la pubblicazione delle graduatorie e secondo quanto previsto dall'Art. 2 dell'Avviso "il riconoscimento della scuola paritaria come non commerciale deve essere stato acquisito in data antecedente alla scadenza del presente avviso e verificato poi dagli Uffici scolastici regionali di competenza"

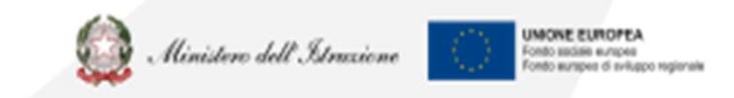

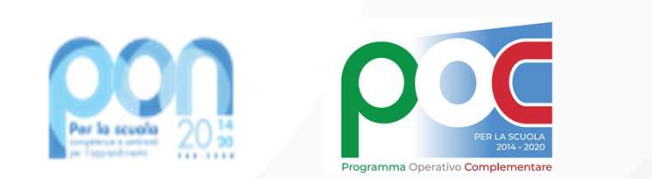

### **GESTIONE DELLA CONVENZIONE 1/6**

L'istituto Paritario riceve comunicazione via mail della disponibilità sul sistema Informativo della convenzione

Le scuole paritarie dovranno scaricare la propria Convenzione firmata dall'AdG: il documento che regolamenta l'accordo tra il MI e la Scuola Paritaria.

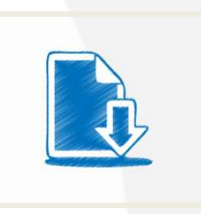

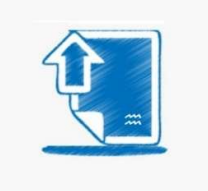

Una volta scaricata la Convenzione, questa dovrà essere firmata digitalmente dalla scuola e caricata nuovamente sulla piattaforma SIF2020

Il MANUALE completo è disponibile alla pagina <u>https://www.istruzione.it/pon/ponkit\_disposizioni.html</u> (Sistema informativo - SIF 2020

| zioni e manuali           | Disposizioni e manuali                                                                   |  |  |  |  |
|---------------------------|------------------------------------------------------------------------------------------|--|--|--|--|
| ione del programma        | È uno spazio dedicato ai manuali, alle linee guida e alle istruzioni e                   |  |  |  |  |
| 46                        | indicazioni operative che l'Autorità di Gestione predispone per i beneficiar<br>del PON. |  |  |  |  |
| ne finanziaria            | È diviso per argomenti e riguarda un po' tutta la programmazione:                        |  |  |  |  |
| the                       | dall'avvio del programma ai CUP, dalle gare e appalti ai controlli. Insomma              |  |  |  |  |
| one personale             | un vadecum indispensabile per lavorare facilmente e correttamente sul                    |  |  |  |  |
| servizi e forniture       | PON.                                                                                     |  |  |  |  |
| na informativo - GPU      | Attuazione del programma                                                                 |  |  |  |  |
| na informativo - SIF 2020 |                                                                                          |  |  |  |  |
| PON Kit                   | Linee guida enti in house e cooperazione orizzontale                                     |  |  |  |  |
|                           | (Pubblicazione del 22 febbraio 2021)                                                     |  |  |  |  |

DON kit - Disposizioni e manual

Selez

Lavor

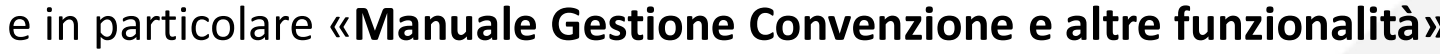

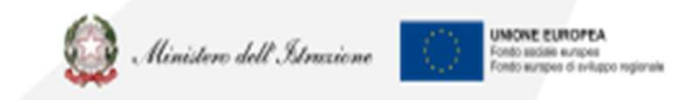

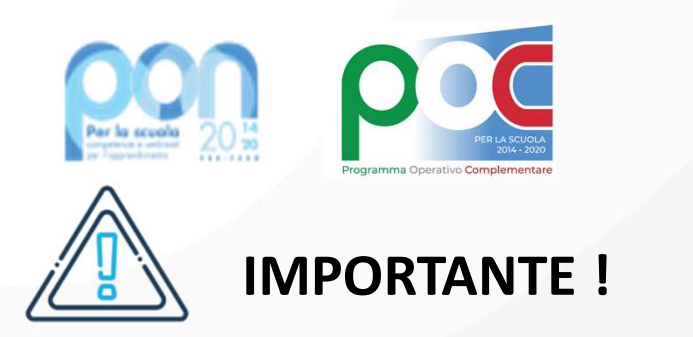

#### Come specificato nell'articolo 9 dell'avviso, nel sistema GPU è presente il format della fideiussione. Per scaricarlo accedere a <u>www.istruzione.it/pon</u> ACCESSO AI SERVIZI – GESTIONE INTERVENTI

Accedere a MONITORAGGIO E CONTROLLO -

#### Monitoraggio dei piani

Per la candidatura dell'avviso 33956 del 18/05/2022 - FSE-Socialità, apprendimenti, accoglienza , nella pagina di INOLTRO, cliccare sul link

#### Scarica il format della fideiussione

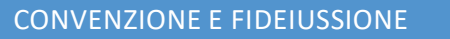

### **GESTIONE DELLA CONVENZIONE 2/6**

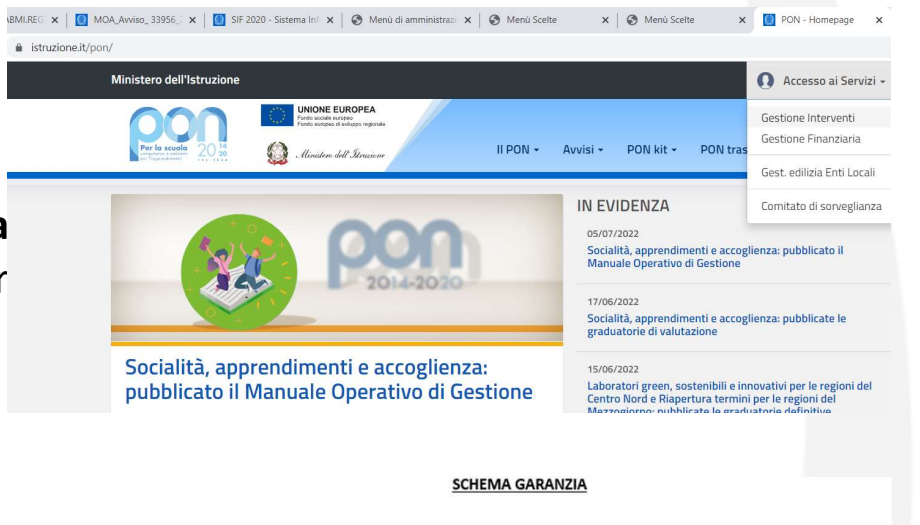

MODELLO DI FIDEIUSSONE BANCARIA O POLIZZA FIDEIUSSORIA ASSICURATIVA

Fideiussione (di cui all'art 9 dell'Avviso n. [...]/2022) a garanzia del contributo erogato dal Ministero dell'Istruzione alla Scuola Paritaria non Commerciale (*indicare esatta denominazione*), sul finanziamento a valere sul Programma Operativo Nazionale (PON e POC) - Anno 2022

#### PREMESSO CHE

- la Scuola Paritaria non Commerciale (d'ora innanzi, «Contraente») con sede legale in [...], C.F. [...], in persona del legale rappresentante [...], nato a [...], il [...]/(...]/(...], ha presentato per l'anno 2022 al Ministero dell'Istruzione (d'ora innanzi, «MI»), domanda di finanziamento per la realizzazione di un progetto, dal titolo: "[...]", finanziato a valere sul PON per la Scuola per l'anno finanziario 2022;
- il Ministero ha concesso con nota prot. [...], alla predetta Scuola Paritaria non Commerciale, un finanziamento di € [...] (Euro [...]/[...] in lettere);
- i rapporti tra il Ministero e la Scuola Paritaria non Commerciale sono regolati dalla Convenzione prot.
  [...];
- la presente garanzia dovrà essere presentata ai fini del perfezionamento della Convenzione;
- la mancata o tardiva produzione della documentazione richiesta dal MI, ai fini della sottoscrizione della Convenzione, comporterà la decadenza dal finanziamento, con possibilità di scorrimento della produstoria.

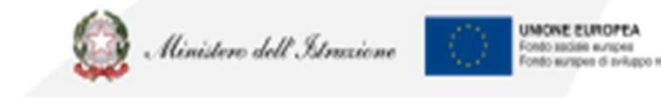

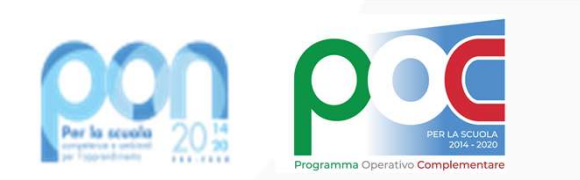

### **GESTIONE DELLA CONVENZIONE 3/6**

Per firmare la convenzione e allegare gli altri documenti occorre collegarsi al servizio **PON** Istruzione - Gestione finanziaria dalla home page dei Fondi Strutturali utilizzando il link: <u>http://www.istruzione.it/pon/</u>

Dalla Piattaforma SIF2020: selezionare la voce di menù **Candidatura**, poi **Gestione Convenzione/Fideiussione**.

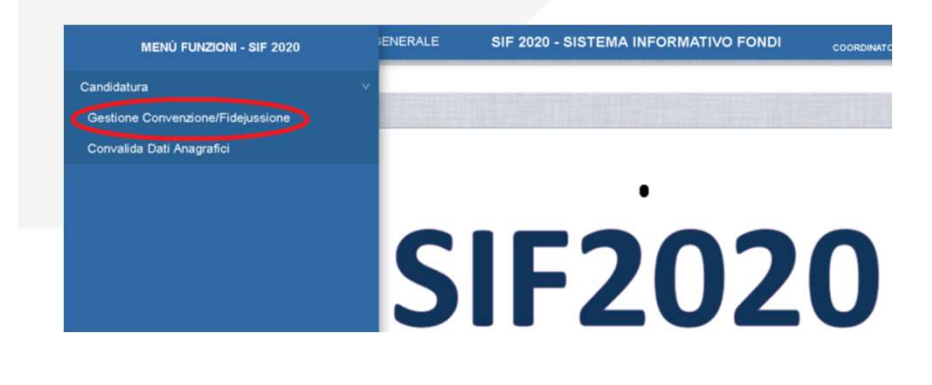

Effettuare la ricerca selezionando i parametri di ricerca: **«Anno» = 2022 «Avviso» = 33956 del 18 maggio 2022 – Apprendimento e socialità** 

Una volta effettuata la ricerca sarà possibile visualizzare la **Convenzione** 

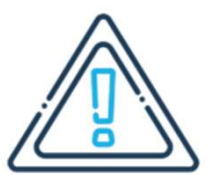

### IMPORTANTE

Il caricamento della convenzione e degli altri documenti deve avvenire entro 30 giorni dalla disponibilità sul sistema Informativo della convenzione

| I = N = T = C |  |          |
|---------------|--|----------|
|               |  |          |
| <br>          |  | 00010112 |

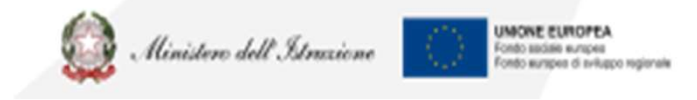

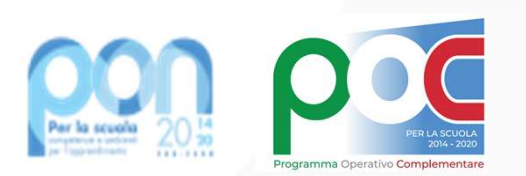

### **GESTIONE DELLA CONVENZIONE 4/6**

#### Lo stato convenzione è «inserita» quando è firmata solo dall'AdG

| ELENCO PIANI/CONVENZI  | ONI                             |                                      |                   |                   |                                        |                                  |
|------------------------|---------------------------------|--------------------------------------|-------------------|-------------------|----------------------------------------|----------------------------------|
| Piano                  | Data Inoltro                    | Stato Piano                          | Importo Richiesto | Stato Convenzione | Stato Fidejussione                     | Azioni                           |
| 105                    | 19/05/2021                      | Valutato con riserva                 | € 45.374,00       | Inserita          |                                        | POF 🔍                            |
| Passa con il mouse sul | le icone per visualizzare la de | scrizione dell'azione corrispondente |                   |                   | Visualizzati risultati da 1 a 1 su 1 t | otali. Risultati per pagina: 🛛 🗸 |
| Oownload dati          |                                 |                                      |                   |                   |                                        |                                  |
|                        |                                 |                                      |                   |                   |                                        |                                  |

Il sistema attiverà così la funzione

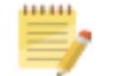

per l'inserimento della convenzione firmata, della

#### Fideiussione e degli allegati correlati

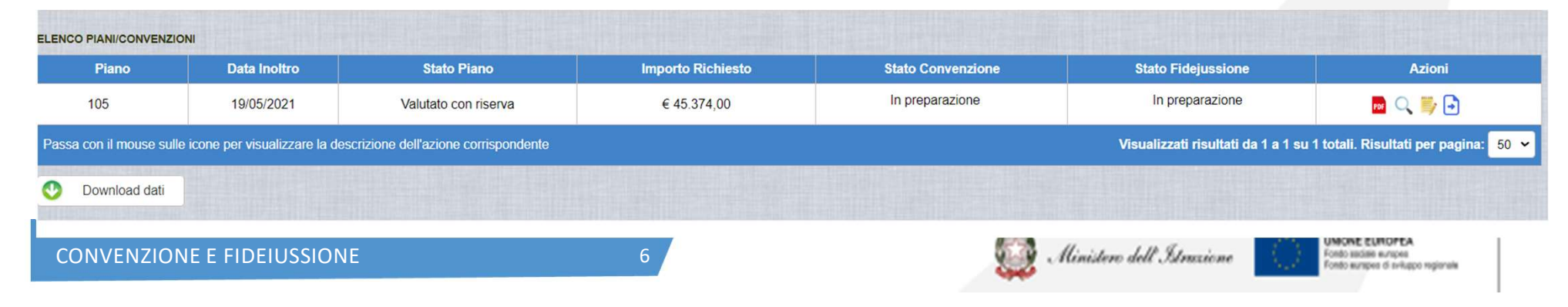

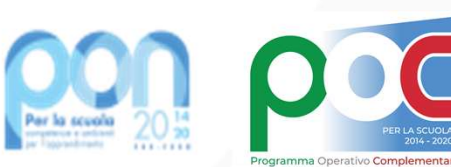

La scuola deve

piattaforma SIF2020:

**Convenzione firmata** 

(Formati accettati ".pdf" o

(Formati accettati: ".pdf" o

Allegati (Autentica Notarile, Dichiarazione Sostituiva, Carta d'identità) solo nel formato

inserire nella

## **GESTIONE DELLA CONVENZIONE 5/6**

Gestione Convenzione - Fidejussione ) Ricerca ) Inserimento - Modifica Documenti

| Avviso e Piano                                                                                                    |                                       |
|----------------------------------------------------------------------------------------------------|---------------------------------------|
| - Avviso                                                                                                    |                                       |
| - Piano / Beneficiario                                                                                                    | 3101 / 1035001                        |
| convenzione                                                                                                    |                                       |
| - Documento Ministero                                                                                                    | Lettera_ )35001_: 153101_1-signed.pdf |
| - Documento Scuola *                                                                                                    | Scegli File                           |
| l documento di fidejussione deve essere controfirmato anche dal<br>appresentante legale della scuola paritaria con firma autografa (in tal caso la<br>dimensione del file deve essere inferiore ai 4MByte) o con firma digitale (solo<br>n formato PDF o P7M) |                                       |
| - Documento *                                                                                                    | Scegli File                           |
| - Data Scadenza *                                                                                                    |                                       |
| - Tipologia Allegati *                                                                                                    | Seleziona                             |
|                                                                                                    |                                       |
| Allegati Fidejussione                                                                                                    |                                       |
| Allegati Fidejussione                                                                                                    |                                       |
| Allegati Fidejussione<br>Privacy<br>- Informativa sul trattamento dei dati personali *                                                                                                    |                                       |

#### Privacy

".pdf"

".p7m"

".p7m"

**Fideiussione** 

CONVENZIONE E FIDEIUSSIONE

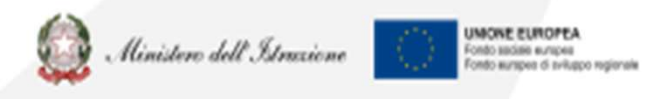

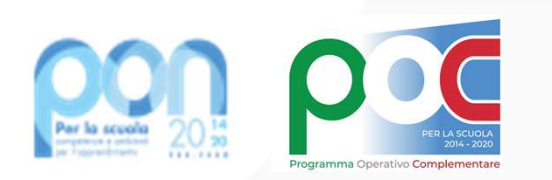

### **GESTIONE DELLA CONVENZIONE 6/6**

Terminato l'inserimento della documentazione è possibile procedere all'invio con l'apposita

# azione

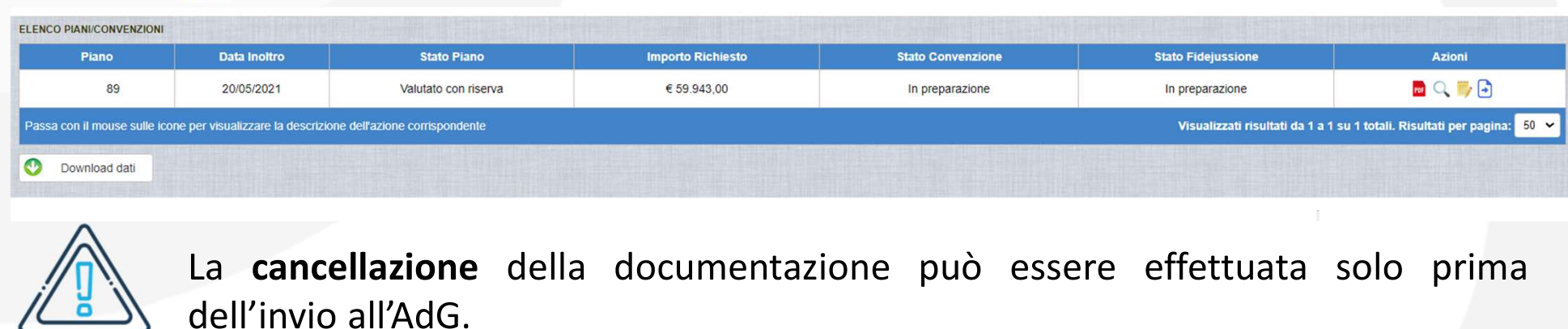

Una volta **inviata** la documentazione all'Autorità di Gestione la schermata si presenterà in questo modo:

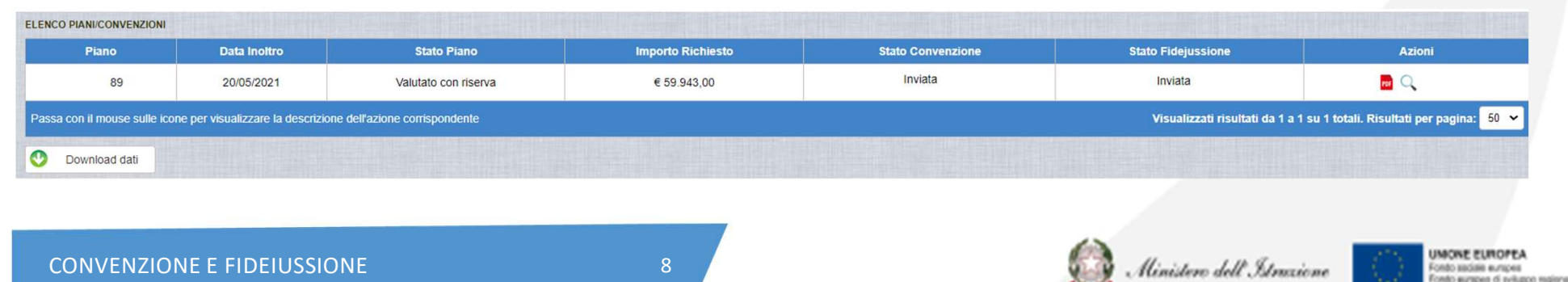

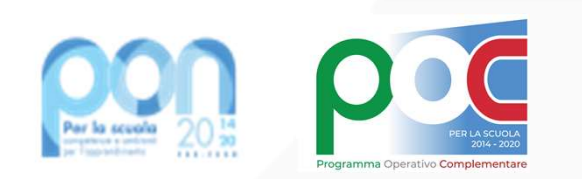

### **CONVENZIONE E FIDEIUSSIONE – Valutazione della** documentazione

Una volta inviata la documentazione l'AdG procederà alla sua validazione; in caso di <u>accettazione</u>, sarà attribuito il **Codice Progetto** e la scuola riceverà una mail informativa.

Nel caso in cui la documentazione presenti delle anomalie sanabili l'AdG attua una **sospensione della fideiussione,** che ritornerà in gestione alla scuola.

Si potrà scaricare un file .zip contenente la fideiussione e tutti gli allegati inseriti nella fase di preparazione, attraverso l'azione **'Scarica ZIP'** 

La scuola dovrà apportare le modifiche richieste utilizzando la funzionalità di 'Modifica Fideiussione e relativi allegati'

Nel caso in cui l'AdG ritenga che la documentazione non sia valida e la relativa candidatura non ammissibile al finanziamento, la scuola potrà consultare la motivazione del <u>rifiuto</u> <u>della candidatura</u> nel campo note

9

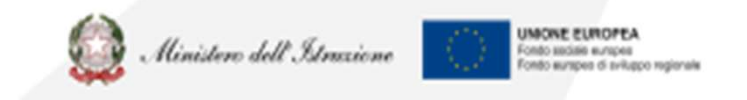

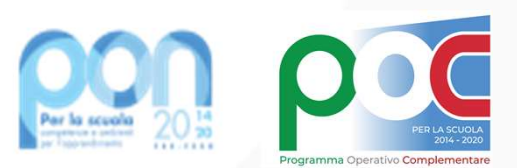

### **DATI ANAGRAFICI**

L'Istituto Paritario deve convalidare i propri dati Anagrafici. Dalla Piattaforma SIF2020: selezionare la voce di menù Candidatura, poi Convalida Dati Anagrafici.

I DATI POSSONO ESSERE :

# CORRETTI

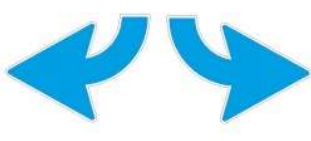

L'Istituto Paritario **NON potrà convalidare** dal SIF2020, ma dovrà tempestivamente <u>aggiornare e/o completare i dati</u> dall'applicazione che gestisce le anagrafiche specifiche delle scuole non statali.

**ERRATI** O

**INCOMPLETI** 

(<u>https://oc4jesemvlas2.pubblica.istruzion</u> <u>e.it/scuolenonstatali</u>) *Anagrafe Scuole non Statali* all'interno dell'area Gestione Anno scolastico.

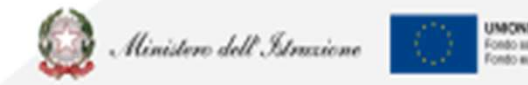

Fondo saciale europea Fondo aurapea Fondo europea di sviluppo registrate

| Dati Anagrafici Istituto |                                |
|--------------------------|--------------------------------|
|                          |                                |
| Anno Scolastico          | 2019-20                        |
| Codice Meccanografico    | (Paritaria)                    |
| Denominazione            |                                |
| Indirizzo                |                                |
| CAP                      | 80026                          |
| *Codice Fiscale          |                                |
| *IBAN                    | H-000000-000-00000000000000000 |
| *Indirizzo e-mail        |                                |
|                          | Convalida                      |

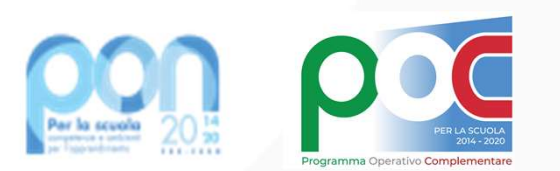

### **VISUALIZZA PROGETTO**

Una volta che **l'ADG ha validato e approvato la Fidejessione**, l'Istituto si vede assegnare il codice del Progetto. Per ogni sottoazione avrà dunque un codice di progetto univoco che potrà controllare attraverso la Piattaforma **SIF2020**:

- selezionare la voce di menù Progetti e poi Visualizza Progetto.

L'Istituto Paritario può consultare diversi aspetti del dettaglio del proprio progetto:

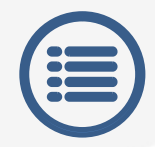

**Anagrafica**, le informazioni principali del progetto; il dettaglio dei moduli sarà disponibile tramite la funzione

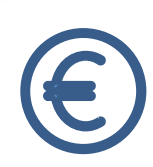

**Pagamenti**, l'ammontare e lo status di erogazione dell'acconto, del rimborso e del saldo; il dettaglio dei pagamenti effettuati dal MI sarà disponibile tramite la funzione

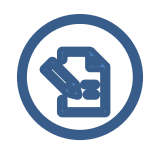

**Cert-Rend**, le certificazioni e le rendicontazioni inserite a sistema; il dettaglio delle certificazioni inserite sarà disponibile tramite la funzione

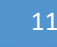

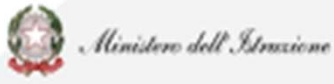

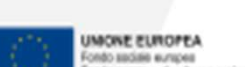

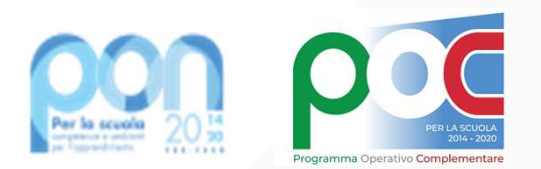

Per **problematiche tecniche** (es. lettera di convenzione, utenze, CUP) del servizio **SIF2020** 

### **PROBLEMATICHE: chi contattare?**

Per problematiche tecniche della **piattaforma GPU** o per **<u>questioni di merito</u>** da sottoporre all<u>'Autorità</u> <u>di Gestione (AdG).</u>

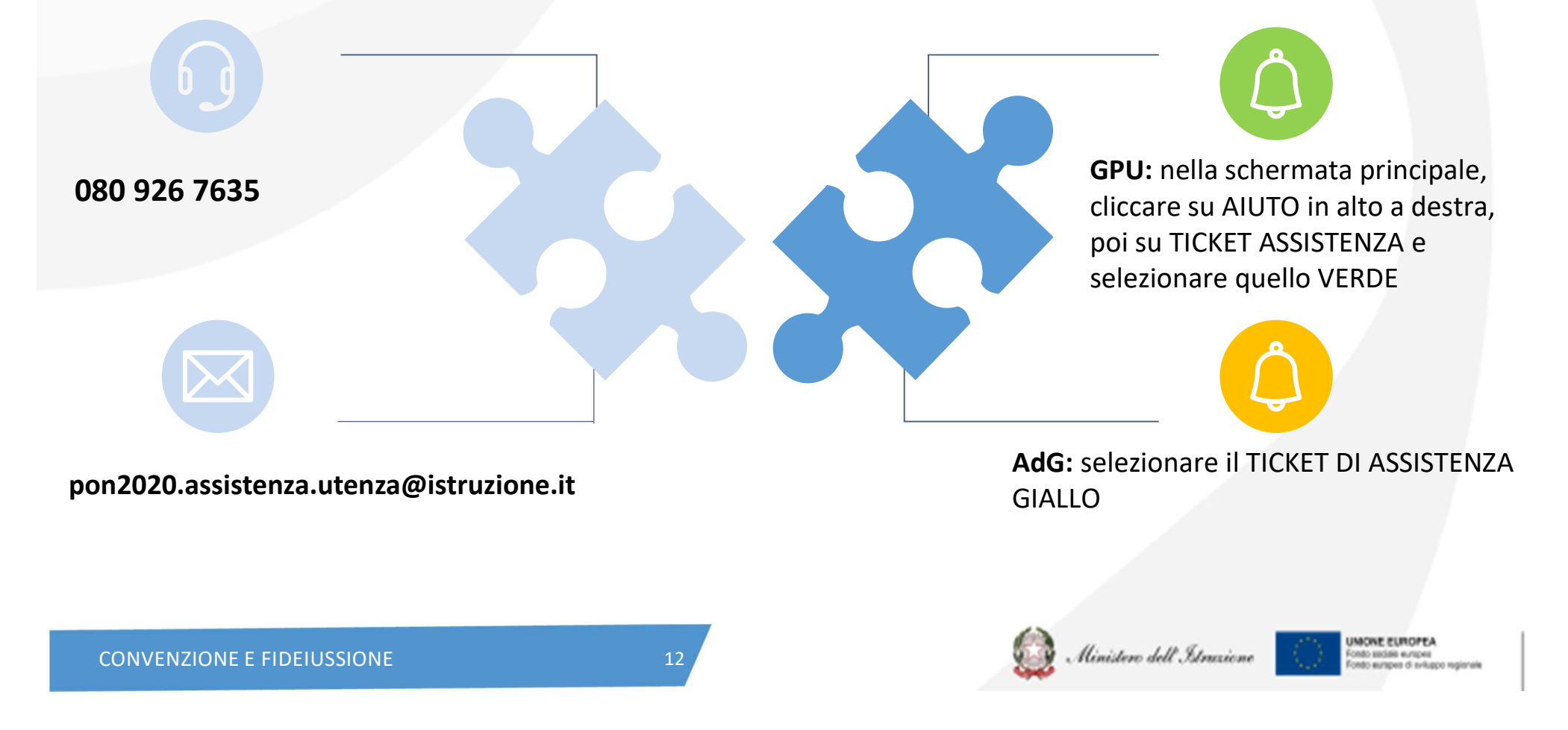